# 編輯FTD上的防火牆管理中心IP或主機名稱

目錄

| <u>簡介</u>    |  |  |
|--------------|--|--|
| <u>必要條件</u>  |  |  |
| <u>需求</u>    |  |  |
| 採用元件         |  |  |
| <u>問題</u>    |  |  |
| <u>解決方案</u>  |  |  |
| <u>程式</u>    |  |  |
| <u>語法說明</u>  |  |  |
| <u>步驟 1.</u> |  |  |
| <u>步驟 2.</u> |  |  |
| <u>步驟 3.</u> |  |  |
|              |  |  |

# 簡介

本文檔介紹在Firepower威脅防禦上編輯安全防火牆管理中心的IP地址或主機名的步驟。

# 必要條件

### 需求

- Firepower威脅防禦(FTD)必須在安全防火牆管理中心(FMC)中完全註冊。
- 新IP必須可從控制平面訪問。

採用元件

本文中的資訊係根據以下軟體和硬體版本:

- Firepower威脅防禦7.2.4
- 安全防火牆管理中心7.2.5

本文中的資訊是根據特定實驗室環境內的裝置所建立。文中使用到的所有裝置皆從已清除(預設))的組態來啟動。如果您的網路運作中,請確保您瞭解任何指令可能造成的影響。

## 問題

有時,需要編輯Secure Firewall Management Center的IP地址或主機名。這種需求可能源於網路重 新配置、命名規則的更改、IP地址方案修訂或初始設定期間(臨時分配IP地址或主機名)。

# 解決方案

修改Secure Firewall Management Center的IP地址或主機名時,必須確保對連線的Firepower威脅 防禦(FTD)裝置的命令列介面(CLI)進行相應的更改以保持一致性。雖然在大多數情況下

,Firepower威脅防禦裝置和管理中心之間的管理連線會自動重新啟動,而無需更新裝置上的安全管 理中心的IP地址或主機名,但有一個特定場景需要手動干預:這是當Firepower威脅防禦裝置最初僅 使用網路地址轉換(NAT) ID與管理中心關聯時。

# 程式

語法說明

識別符號:指定管理中心的識別符號(UUID)。使用show managers命令可檢視識別符號(7.2或更高版本),或從管理中心CLI show version命令獲取UUID。

hostname:更改主機名/IP地址。 displayname:變更顯示名稱。

步驟 1.

在Firepower威脅防禦CLI中,使用show managers命令檢視安全防火牆管理中心識別符號。

> show managers

| > show managers |                                        |
|-----------------|----------------------------------------|
| Туре            | : Manager                              |
| Host            | : 192.168.14.30                        |
| Display name    | : 192.168.14.30                        |
| Version         | : 7.2.5 (Build 208)                    |
| Identifier      | : 7clfl2da-4c09-llee-ab2d-b3820cdac7a0 |
| Registration    | : Completed                            |
| Management type | : Configuration and analytics          |

### 步驟 2.

在Firepower威脅防禦CLI中,使用configure manager edit命令。

> configure manager edit identifier {hostname {ip\_address | hostname} | displayname display\_name}

### 要更新主機名/IP,請執行以下操作:

> configure manager edit 7clf12da-4c09-1lee-ab2d-b3820cdac7a0 hostname 192.168.14.40
Updating hostname from 192.168.14.30 to 192.168.14.40
Manager hostname updated.

#### 若要更新顯示名稱:

> configure manager edit 7c1f12da-4c09-11ee-ab2d-b3820cdac7a0 displayname FMC Updating displayname from 192.168.14.30 to FMC Manager displayname updated.

### 步驟 3.

#### 使用show managers 命令進行驗證。

| > show managers |                                        |
|-----------------|----------------------------------------|
| Туре            | : Manager                              |
| Host            | : 192.168.14.40                        |
| Display name    | : FMC                                  |
| Identifier      | : 7clf12da-4c09-11ee-ab2d-b3820cdac7a0 |
| Registration    | : Completed                            |
| Management type | : Configuration and analytics          |
|                 |                                        |

#### 從FMC,您可以使用netstat命令透過檢視狀態連線來驗證更改。

```
> expert
admin@FMC-CLUSTER:~$ sudo su
Last login: Tue Apr 23 04:59:16 UTC 2024 on pts/1
root@FMC-CLUSTER:/Volume/home/admin# netstat -an | grep 8305
```

| tcp | Θ | 0 192.168. | 14.40:8305  | 0.0.0.0:*           | LISTEN      |
|-----|---|------------|-------------|---------------------|-------------|
| tcp | Θ | 0 192.168. | 14.40:44029 | 192.168.14.51:8305  | ESTABLISHED |
| tcp | Θ | 0 192.168. | 14.40:37873 | 192.168.14.52:8305  | ESTABLISHED |
| tcp | Θ | 0 192.168. | 14.40:40987 | 192,168.14.52:8305  | ESTABLISHED |
| tcp | Θ | 0 192.168. | 14.40:8305  | 192.168.14.53:36435 | TIME_WAIT   |
| tcp | Θ | 0 192.168. | 14.40:45025 | 192.168.14.51:8305  | ESTABLISHED |

### 關於此翻譯

思科已使用電腦和人工技術翻譯本文件,讓全世界的使用者能夠以自己的語言理解支援內容。請注 意,即使是最佳機器翻譯,也不如專業譯者翻譯的內容準確。Cisco Systems, Inc. 對這些翻譯的準 確度概不負責,並建議一律查看原始英文文件(提供連結)。